## Summary

This article provides a summary on how to add new Public Folders Mailboxes (PFM) for Exchange accounts in MachPanel.

## Applies To

## This article applies to MachPanel all versions.

Management of Public Folder Mailboxes for Ex 2013, Ex 2016 and Ex 2019:

- In order to add Public folder mailbox through MachPanel, navigate to the path: Home » Service Director » Exchange Hosting » Public Folder Mailbox
- Click on Add button as shown below:

| Search in menu         | Home > Service Director > Exchange Hosting > Public Folder Mailbox |
|------------------------|--------------------------------------------------------------------|
| 🔀 Exchange Hosting 🛛 🗕 | Public Folder Mailbox                                              |
| Server Groups          |                                                                    |
| Accounts               | Search                                                             |
| Products               |                                                                    |
| Usage Report           | Exchange-ess2019                                                   |
| Group Actions          | Search                                                             |
| Exchange Databases     |                                                                    |
| Public Folder Mailbox  |                                                                    |
| Mailbox Templates      | Operations                                                         |
| Mailbox Manager        | Add                                                                |
| Mailbox Migration      |                                                                    |

- There are two types of Public folder Mailbox(PFM) you can add:
  - 1. Dedicated
  - 2. Shared

| E Home > Service Director > Exchange Hosting > Public Folder Malibox |       |           |  |  |
|----------------------------------------------------------------------|-------|-----------|--|--|
| Public Folder Mailbox                                                |       |           |  |  |
| Organization:                                                        |       |           |  |  |
| Operated Operated Operation Shared                                   |       |           |  |  |
| Clerto(Co)                                                           |       |           |  |  |
| Issue warning at (MB):                                               | 50000 | Unlimited |  |  |
| Prohibit send at (MB):                                               | 55000 | Unlimited |  |  |
| Prohibit send and receive at (MB):                                   | 55000 | Unlimited |  |  |
| Save Cancel                                                          |       |           |  |  |

• Select **Shared** to create a shared PFM and provide quota details.

| E Home > Service Director > Exchange Hosting > Public Folder Mailbox Set as               |                   |                        |  |  |
|-------------------------------------------------------------------------------------------|-------------------|------------------------|--|--|
| Public Folder Mailbox                                                                     |                   |                        |  |  |
| *Name:                                                                                    | Clerto PFM        |                        |  |  |
| Organization:<br>Dedicated  Shared<br>Type and press enter to search                      |                   |                        |  |  |
| Selectable<br>AddonOrg<br>All<br>APIMP<br>build6480<br>ChildBYNature<br>clienttestz23.com | >1   IC     >   C | Selected<br>Clerto(Co) |  |  |
| Issue warning at (MB):                                                                    | 50000             | Unlimited              |  |  |
| Prohibit send at (MB):                                                                    | 55000             | Unlimited              |  |  |
| Prohibit send and receive at (MB):                                                        | 55000             | Unlimited              |  |  |
| Save Cancel                                                                               |                   |                        |  |  |

MachPanel Knowledgebase

https://kb.machsol.com/Knowledgebase/55692/How-to-Add-Public-Folder-Mailbox...